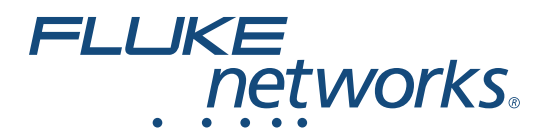

# LinklQ<sup>™</sup> Cable+Network Tester

Brukerhåndbok

BC February 2021 (Norwegian) ©2021 Fluke Corporation. All rights reserved. Specifications are subject to change without notice. All product names are trademarks of their respective companies.

#### **BEGRENSET GARANTI OG ANSVARSBEGRENSNING**

Hvert Fluke-produkt er garantert uten defekter i materiale og utførelse ved normal bruk og anvendelse. Garantien gjelder i 1 år fra forsendelsesdatoen. Deler, reparasjoner av produktet og service er garantert i 90 dager. Denne garantien gjelder bare for opprinnelig kjøper eller forbruker som har kjøpt produktet hos en autorisert Fluke-forhandler, og gjelder ikke for sikringer, utskiftbare batterier eller for noen produkter, som etter Flukes vurdering, er misbrukt, endret, vanskjøtt, kontaminert eller ødelagt ved uhell eller unormale drifts- eller håndteringsforhold. Fluke garanterer at programvaren vil fungere tilfredsstillende i henhold til sine funksjonelle spesifikasjoner i 90 dager, og at det er riktig innspilt på kurant medium. Fluke garanterer ikke at programvaren er feilfri eller fungerer uten avbrudd.

Autoriserte Fluke-forhandlere skal bare gi denne garantien på nye og ubrukte produkter til forbrukere, men har ingen myndighet til å gi en mer omfattende eller forskjellig garanti på vegne av Fluke. Garantistøtte er bare tilgjengelig hvis produktet kjøpes gjennom et autorisert Fluke-utsalg, eller kjøper har betalt pålydende internasjonale pris. Fluke reserverer seg retten til å fakturere kjøperen for importkostnader av reservedeler når produktet, som er kjøpt i ett land, leveres inn til reparasjon i et annet land.

Flukes garantiforpliktelser er begrenset til, etter Flukes valg, å refundere kjøpeprisen, reparere gratis eller erstatte et defekt produkt som returneres til et autorisert Fluke-servicesenter innenfor garantiperioden.

Garantiservice oppnås ved å ta kontakt med nærmeste autoriserte Fluke-servicesenter for å få informasjon om returgodkjennelse, og send deretter produktet til det aktuelle servicesenteret med en beskrivelse av problemet, med frakt og forsikring betalt (FOB bestemmelsesstedet). Fluke påtar seg intet ansvar for transportskader. Etter reparasjon under garantien, returneres produktet til kjøperen, med frakt betalt (FOB bestemmelsesstedet). Hvis Fluke finner ut at feilen skyldtes vanskjøtsel, misbruk, kontaminering, endring, ulykke eller unormal driftsforhold eller håndtering, inkludert overspenningsfeil som følge av ikke-klassifisert bruk av enheten, eller normal slitasje på mekaniske komponenter, vil Fluke gi et overslag over reparasjonskostnadene og innhente godkjenning før arbeidet påbegynnes. Etter eventuell reparasjon under garantien, returneres produktet til kjøperen, med frakt betalt, og kjøperen får regning på reparasjonen og returfrakten (FOB leveringssted).

DENNE GARANTIEN ER KUNDENS ENESTE OG EKSKLUSIVE OPPREISNING, OG HAR FORTRINN FØR ALLE ANDRE GARANTIER, UTTRYKT ELLER UNDERFORSTÅTT, INKLUDERT, MEN IKKE BEGRENSET TIL EVENTUELLE UNDERFORSTÅTTE GARANTIER FOR SALGBARHET ELLER ANVENDELIGHET TIL ET BESTEMT FORMÅL. FLUKE ER IKKE ANSVARLIG FOR EVENTUELLE SPESIELLE, INDIREKTE, TILFELDIGE ELLER KONSEKVENSSKADER ELLER TAP, INKLUDERT TAP AV DATA, SOM FØLGE AV EVENTUELL ÅRSAK ELLER TEORI.

Siden noen land eller stater ikke tillater begrensninger i begrepet underforstått garanti, eller utelatelse eller begrensning av tilfeldige skader eller følgeskader, er det mulig at begrensningene og utelatelsene i denne garantien ikke gjelder for alle kjøpere. Hvis noen av forutsetningene i denne garantien ansees å være ugyldig eller umulig å håndheve av en rett eller annen myndighet i rettmessig rettskrets, vil slik holding ikke ha innvirkning på gyldigheten eller håndhevelsen av noen andre forutsetninger.

Fluke Corporation P.O. Box 9090 Everett, WA 98206-9090 U.S.A.

11/99

# Innholdsfortegnelse

### Tittel

### Side

| Innledning                                       | 1  |
|--------------------------------------------------|----|
| Automatisk testoppdagelse                        | 1  |
| Slik kontakter du Fluke                          | 2  |
| Sikkerhetsopplysninger                           | 2  |
| Bli kjent med produktet                          | 2  |
| Deler                                            | 3  |
| Betjening og tilkoblinger                        | 4  |
| Opphengsstropp                                   | 5  |
| Skjerm                                           | 6  |
| Main Menu (Hovedmeny)                            | 7  |
| Menykontroller                                   | 7  |
| Settings Menu (Innstillinger-meny)               | 9  |
| Tools Menu (Verktøy-meny)                        | 11 |
| Tester                                           | 12 |
| Kabeltest                                        | 12 |
| Utføre en kabeltest                              | 13 |
| Skjermbilder for ledningskart                    | 17 |
| Testgrensefeil                                   | 20 |
| Switch Test (Brytertest)                         | 21 |
| Utføre en brytertest                             | 21 |
| Resultater av nettverkstest                      | 23 |
| Resultater av PoE-test)                          | 25 |
| Save a Test Result (Lagre et testresultat)       | 28 |
| Results Menu (Resultater-meny)                   | 28 |
| Delete Test Results (Sletting av testresultater) | 29 |
| Last opp resultater til LinkWare PC              | 30 |
| Tester med MS-IE-Adapter Set                     | 30 |
| Vedlikehold                                      | 31 |
| Rengjør produktet                                | 31 |
| Batteri                                          | 31 |
| Produktspesifikasjoner                           | 32 |

# Innledning

Fluke Networks LinklQ Cable+Network Tester (produktet eller testeren) er et unikt håndholdt testinstrument for bruk i mange applikasjoner for å teste tvinnede kabler, nettverkstilkobling og PoE (Power over Ethernet – Strøm over Ethernet). Disse applikasjonene inkluderer systemintegrasjon, kabelinstallasjon og vedlikehold av nettverk og sikkerhetssystem. Produktet tilbyr en pakke for automatisk testoppdagelse som gjenkjenner en tilkoblet enhet og automatisk velger riktig type test for enheten. Se *Automatisk testoppdagelse*. Produktet kan angis til å utføre en kabel- eller brytertest manuelt.

Produktet viser bilder på en LCD-berøringsskjerm med høy synlighet og industriell kvalitet. Produktet lagrer data i internminnet som kan overføres til en PC via en direkte USB-tilkobling til PC-en.

Produktet inkluderer LinkWare™ PC-skrivebordsprogramvare. LinkWare PC-programvaren er en profesjonell programvarepakke med høy ytelse for kvalitetsanalyse og rapportering.

Produktet er kompatibelt med MicroScanner<sup>™</sup> PoE Remote Identifer og IntelliTone<sup>™</sup> Pro Toner, Tracer, and Probe.

# Automatisk testoppdagelse

Produktet er satt opp i Auto Test-modus som standard. Funksjonen for automatisk testoppdagelse gjenkjenner en tilkoblet enhet og velger automatisk riktig type test som er kompatibel med enheten.

Automatisk testoppdagelse velger en:

- kabeltest hvis produktet oppdager en Remote ID. Se Kabeltest.
- brytertest hvis produktet oppdager en nettverksenhet. Se Switch Test (Brytertest).
- brytertest med PoE (Power over Ethernet Strøm over Ethernet) hvis produktet oppdager en PSE-enhet (Power Sourcing Equipment – strømkildeutstyr). Se Switch Test (Brytertest).

# Slik kontakter du Fluke

Fluke Corporation opererer over hele verden. Gå til nettstedet vårt for å finne lokal kontaktinformasjon: <u>www.flukenetworks.com</u>.

Gå til nettstedet vårt for å registrere produktet eller se, skrive ut eller laste ned siste den nyeste brukerhåndboken eller bilag til denne.

+1-425-446-5500

info@flukenetworks.com

# Sikkerhetsopplysninger

Generell sikkerhetsinformasjon finnes i det trykte sikkerhetsinformasjonsdokumentet som leveres med produktet, og på <u>www.flukenetworks.com</u>. Mer spesifikk sikkerhetsinformasjon er oppført der det er aktuelt.

Forhold og prosedyrer som er farlige for brukeren, er merket med **Advarsel**. Forhold og/eller prosedyrer som kan skade produktet eller utstyret under testing, er merket med **Forsiktig**.

Merk

Før du bruker produktet for første gang, må du lade batteriet i minst 1,5 time. Se Batteri.

#### ▲ Forsiktig

Hvis du vil aktivere produktets krets for beskyttelse av inngangen, slår du på produktet før du kobler til en kabel. Trykk på 0 for å slå på produktet.

# Bli kjent med produktet

Pakk ut produktet og identifiser elementene vist i Tabell 1.

### Deler

Tabell 1 viser delene til produktet.

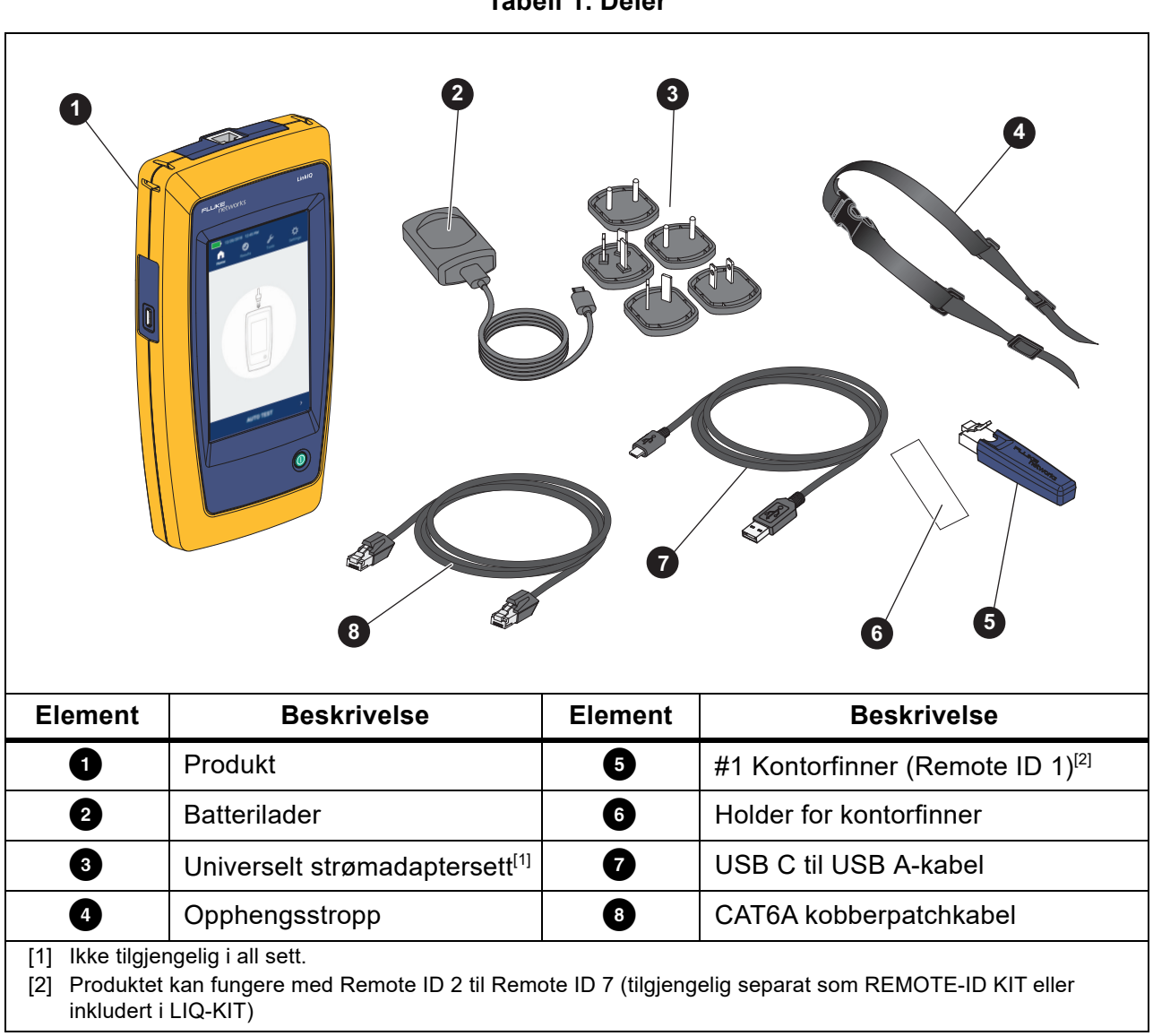

## Betjening og tilkoblinger

Tabell 2 viser kontrollene og tilkoblingene til produktet.

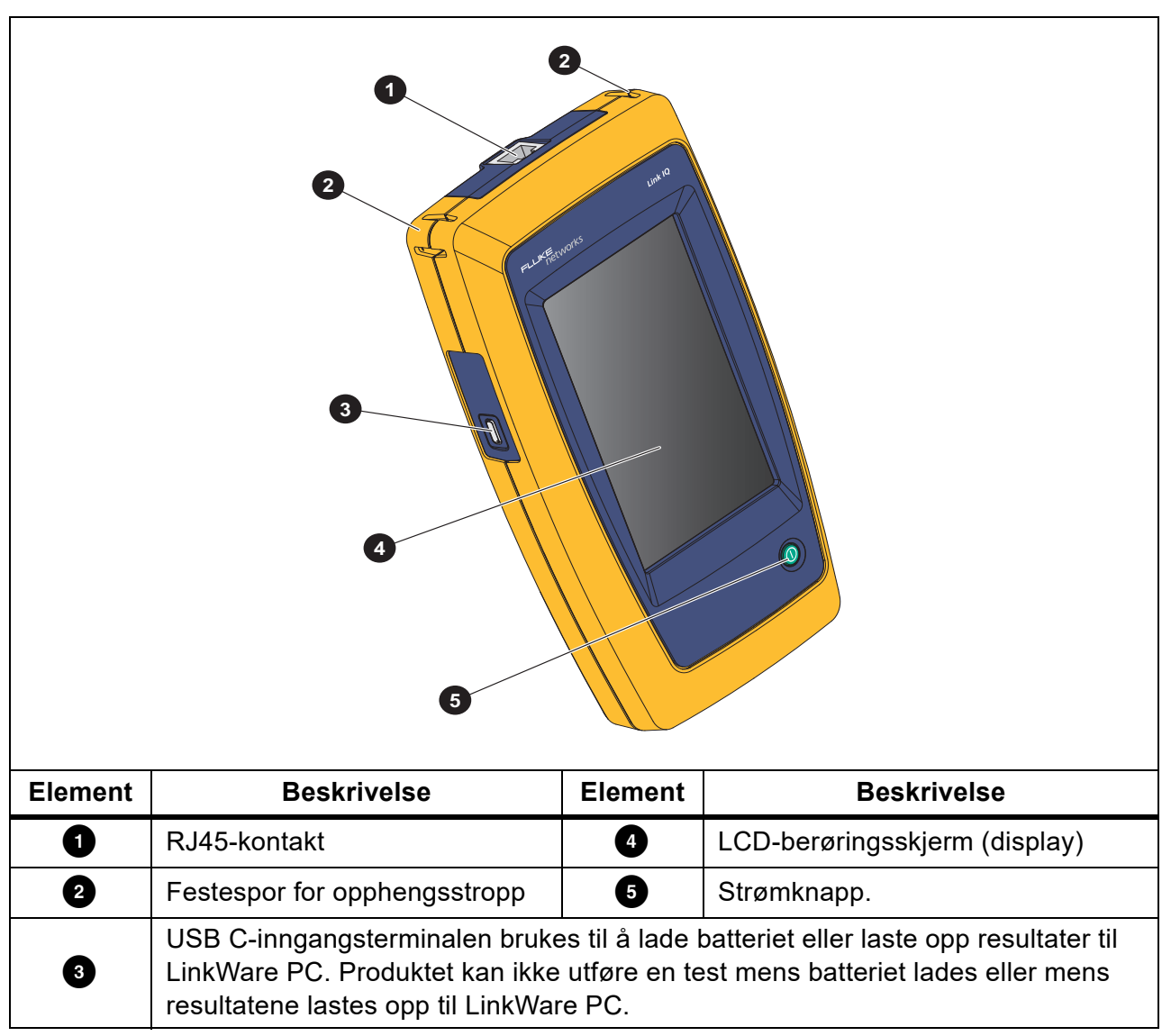

Tabell 2. Betjening og tilkoblinger

# Opphengsstropp

Figur 1 viser hvordan du fester opphengsstroppen.

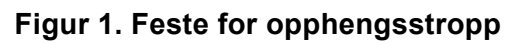

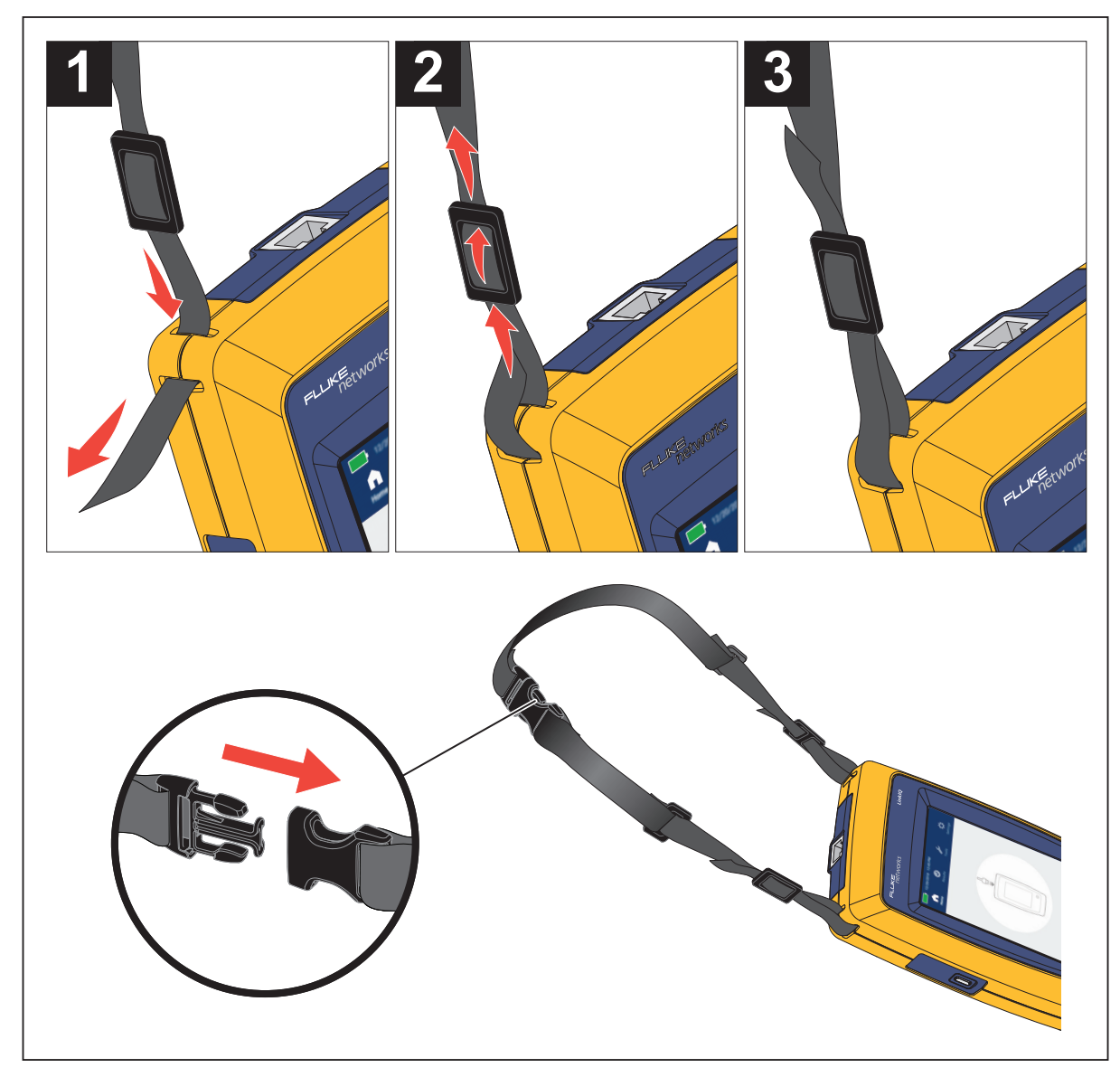

### Skjerm

Tabell 3 viser elementene på displayet.

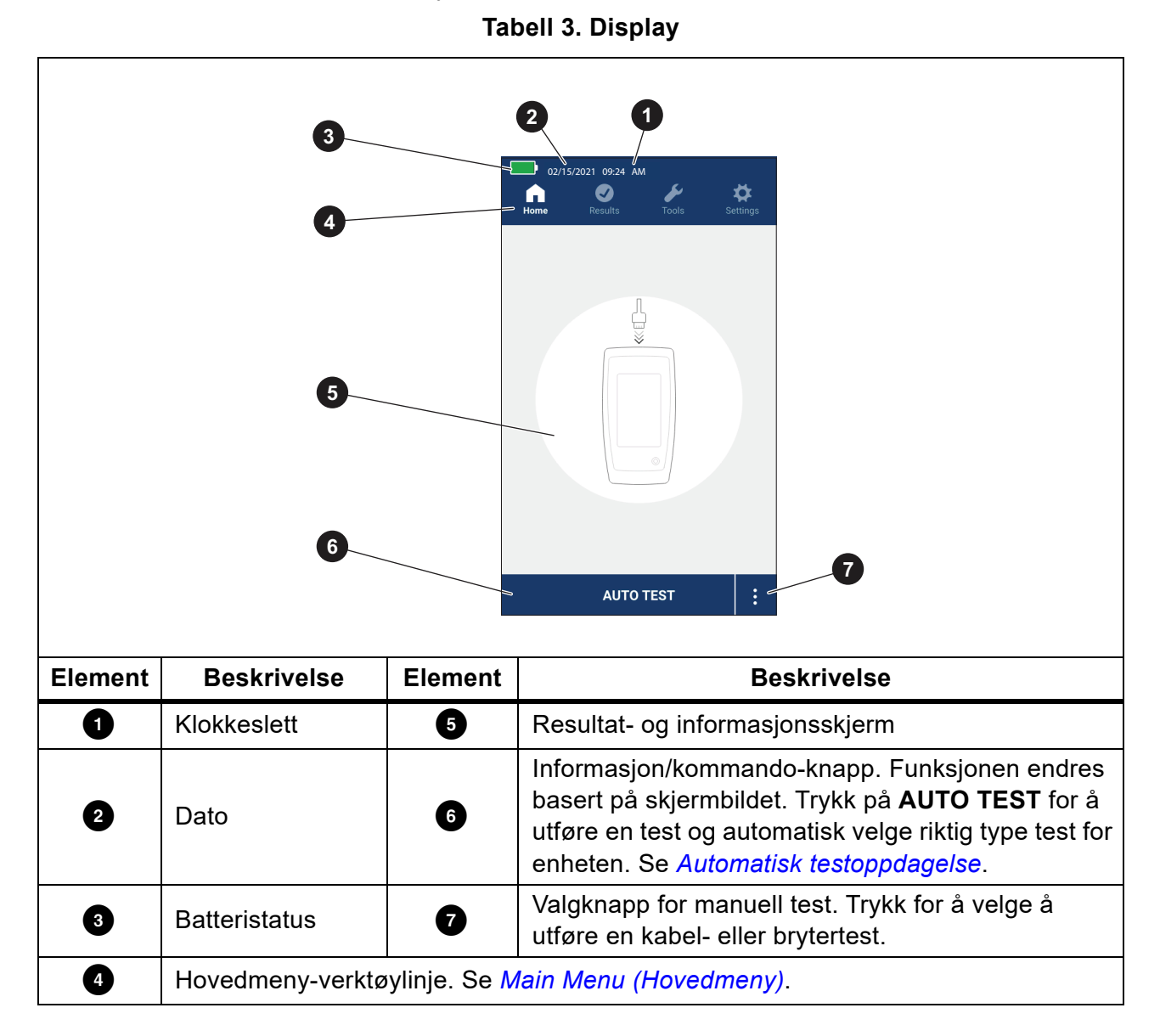

# Main Menu (Hovedmeny)

Tabell 4 viser undermenyene som er tilgjengelige i hovedmenyen.

#### **Tabell 4. Hovedmeny**

| L | Indermeny                   | Funksjon                                                                                                    |
|---|-----------------------------|----------------------------------------------------------------------------------------------------|
| î | Home<br>(Hovedskjerm)       | Trykk om nødvendig for å gå tilbake til hovedskjermbildet. Bruk<br>hovedskjermbildet til å starte en test eller laste opp resultater til<br>LinkWare PC. |
| 0 | Results<br>(Resultater)     | Trykk for å vise eller administrere resultatene. Se <i>Results Menu</i> ( <i>Resultater-meny</i> ).                                                      |
| s | Tools (Verktøy)             | Trykk for å få tilgang til flere verktøy. Verktøyene kan ikke brukes under en test. Se <i>Tools Menu (Verktøy-meny)</i> .                                |
| * | Settings<br>(Innstillinger) | Trykk for å angi brukerinnstillinger og vise informasjon om produktet. Se Settings Menu (Innstillinger-meny).                                            |

### Menykontroller

Slik bruker du menyene til å endre og vise innstillinger:

1. Trykk på et ikon på hovedmenyen for å åpne en undermeny. Se Tabell 4.

Forgrunnen til det valgte ikonet endres til hvit.

2. Trykk på en menykontroll for å angi og endre alternativene. Se Tabell 5.

Noen menyer inneholder et rullefelt på høyre side for å indikere at det finnes flere alternativer. Rullefeltet er ikke en kontroll. Du viser flere alternativer ved å trykke på displayet og skyve skjermbildet opp eller ned. Rullefeltet indikerer plasseringen i menyen.

3. Du lukker en undermeny og går tilbake til hovedskjermbildet ved å trykke på 🏠.

Tabell 5 er en liste over menykontrollene.

#### Tabell 5. Menykontroller

| Element            | Kontroll | Funksjon                                                                                                    |
|--------------------|----------|----------------------------------------------------------------------------------------------------|
| Glidebryter        |          | Justerer en verdi. Berør og skyv linjen til venstre for å<br>redusere verdien eller til høyre for å øke verdien. |
| Indikator for valg |          | Angir hvilket av de to alternativene som er valgt.                                                               |
|                    | 0.0      | Valgt alternativ.                                                                                                |

| Element                  | Kontroll                 | Funksjon                                                                                                    |
|--------------------------|--------------------------|----------------------------------------------------------------------------------------------------|
| Indikator for valg       | √/ <b>√</b>              | Du velger et element fra en liste ved å trykke på et<br>alternativ. Indikatoren viser det valgte alternativet. I<br>Results-menyen (Resultater) kan du velge mer enn ett<br>element om gangen. Se <i>Results Menu (Resultater-</i><br><i>meny)</i> . |
| Alternativmeny-<br>knapp | >                        | Trykk for å åpne en alternativmeny for å justere en innstilling.                                                                                                    |
| Justeringsknapper        | <i>←/</i> ↓              | Reduserer en numerisk verdi.                                                                                                    |
| for numerisk verdi       | $\rightarrow / \uparrow$ | Øker en numerisk verdi.                                                                                                    |
| Tilbakepil               | ÷                        | Gå tilbake til forrige skjermbilde, og lagre endringene om nødvendig.                                                                                                    |
| Avslutt-knapp            | ×                        | Gå tilbake til forrige skjermbilde uten å lagre endringene.                                                                                                    |
| OK-knapp                 | ок                       | Lagre endringene eller utfør en handling. Deretter går du tilbake til forrige skjermbilde.                                                                                                    |
| Avbryt-knapp             | CANCEL<br>(AVBRYT)       | lkke gjør noe, og gå tilbake til forrige skjermbilde.                                                                                                    |

#### Tabell 5. Menykontroller (forts.)

### Settings Menu (Innstillinger-meny)

Tabell 6 er en liste over alternativene som er tilgjengelige i Innstillinger-menyen. Produktet bruker de sist lagrede innstillingene når det slås av og på igjen.

| Tabell | 6. | Innstillinger-meny |  |
|--------|----|--------------------|--|
|        |    |                    |  |

| Alternativmeny                                     | Valg     | Beskrivelse                                                                                                    |
|----------------------------------------------------|----------|----------------------------------------------------------------------------------------------------|
| Wire map Settings (Innstillinger for ledningskart) |          |                                                                                                    |
| Shield Test<br>(Test av<br>beskyttelse)            | On (På)  | Bruker kontinuiteten til beskyttelsen på kabelen for å<br>avgjøre om en test er godkjent. Standardinnstilling.                        |
|                                                    | Off (Av) | Selv om en beskyttelse er koblet til en kabel, brukes ikke<br>kontinuiteten til beskyttelsen for å avgjøre om en test er<br>godkjent. |

| Alternativmeny             | Valg                          | Beskrivelse                                                                                                    |
|----------------------------|-------------------------------|----------------------------------------------------------------------------------------------------|
| Allow                      | On (På)                       | Ledningskartet til enten en direktekabel eller en<br>delekabel brukes til å avgjøre om en test er godkjent.                                            |
| (Tillat<br>delekabel)      | Off (Av)                      | Ledningskartet til en direktekabel brukes til å avgjøre om<br>en test er godkjent. Et ledningskart for en delekabel<br>mislykkes. Standardinnstilling. |
| Pinout                     | <alternativer></alternativer> | Velg for å angi pinout-konfigurasjonen som skal brukes<br>til å utføre en test. <b>T568A</b> er standardinnstillingen.                                 |
| Cable Settings (Ka         | abel-innstillinger            | 1                                                                                                    |
|                            | 10BASE-T                      | Kontroller om en kabel med kontinuitet på minst parene<br>1,2 og 3,6 kan støtte datahastighet på 10BASE-T (10).<br>Standardinnstilling.                |
|                            | 100BASE-TX                    | Kontroller om en kabel med kontinuitet på minst parene<br>1,2 og 3,6 kan støtte datahastighet på 100BASE-TX<br>(100).                                  |
| Test Limit<br>(Testgrense) | 1000BASE-T                    | Kontroller om en 4-pars kabel med kontinuitet på alle 4<br>parene kan støtte datahastighet på 1000BASE-T (1G).                                         |
|                            | 2.5GBASE-T                    | Kontroller om en 4-pars kabel med kontinuitet på alle 4 parene kan støtte datahastighet på 2.5GBASE-T (2.5G).                                          |
|                            | 5GBASE-T                      | Kontroller om en 4-pars kabel med kontinuitet på alle 4<br>parene kan støtte datahastighet på 5GBASE-T (5G).                                           |
|                            | 10GBASE-T                     | Kontroller om en 4-pars kabel med kontinuitet på alle 4<br>parene kan støtte datahastighet på 10GBASE-T (10G).                                         |
| NVP                        | 50–99                         | Angi NVP-verdi (Nominal Velocity of Propagation) basert på kabelen. Standard NVP verdi er <b>68</b> .                                                  |

### Tabell 6. Innstillinger-meny (forts.)

| Alternativmeny                                    | Valg                                       | Beskrivelse                                                                                                    |  |  |
|---------------------------------------------------|--------------------------------------------|----------------------------------------------------------------------------------------------------|--|--|
| General Settings (                                | General Settings (Generelle innstillinger) |                                                                                                    |  |  |
| Auto Increment<br>(Automatisk                     | On (På)                                    | Øker Test ID automatisk med ett tall eller én bokstav for neste test.                                                                                                  |  |  |
| økning)                                           | Off (Av)                                   | Brukes til å øke Test ID manuelt.                                                                                                    |  |  |
| PoE Test                                          | On (På)                                    | Aktiver PoE-gjenkjenning. Brukes til å utføre en PoE-test etter at du har utført en test av nettverksbryter.                                                           |  |  |
| (PoE-test)                                        | Off (Av)                                   | Deaktiver PoE-gjenkjenning. Bruk for å redusere tiden<br>for å utføre en brytertest.                                                                                   |  |  |
| CDP/LLDP<br>Timeout<br>(CDP/LLDP-<br>tidsavbrudd) | <alternativer></alternativer>              | Trykk for å velge tiden i sekunder for å vente på et CDP/<br>LLDP-svar før produktet prøver å oppdage nettverket på<br>nytt. Standardverdien er <b>30 sec (30 s)</b> . |  |  |
| - <b>Č</b> -                                      |                                            | Bruk glidebryteren til høyre for bildet for å justere<br>lysstyrken på bildet.                                                                                         |  |  |
| Auto Shutoff<br>(Automatisk                       | On (På)                                    | Produktet slås av etter 15 minutter uten bruk. Auto<br>Shutoff (automatisk avslåing) er deaktivert mens<br>produktet lader.                                            |  |  |
| avsiang                                           | Off (Av)                                   | Produktet forblir på til batteriet må lades igjen.                                                                                                    |  |  |
|                                                   | On (På)                                    | Produktet avgir en hørbar lyd når testen er fullført.                                                                                                    |  |  |
| Sound (Lyd)                                       | Off (Av)                                   | Produktet avgir ikke en hørbar lyd når testen er fullført.                                                                                                    |  |  |
| Numbers<br>(Numre)                                |                                            | Angi eller vis desimalindikatoren.                                                                                                    |  |  |
| Units<br>(Måleenheter)                            |                                            | Angi eller vis måleenhetene som skal brukes.                                                                                                    |  |  |

### Tabell 6. Innstillinger-meny (forts.)

#### Tabell 6. Innstillinger-meny (forts.)

| Alternativmeny                               | Valg                          | Beskrivelse                                                                                   |
|----------------------------------------------|-------------------------------|-----------------------------------------------------------------------------------------------|
| Date/Time<br>(Dato/<br>Klokkeslett)          | <alternativer></alternativer> | Trykk for å velge alternativer for å angi dato, klokkeslett, datoformat og tidsformat.        |
| About (Om)                                   |                               | Trykk for å vise serienummeret, MAC-adressen og versjonsinformasjonen til produktet.          |
| Factory Reset<br>(Fabrikkinn-<br>stillinger) |                               | Trykk for å slette alle testresultatene og tilbakestille produktet til fabrikkinnstillingene. |

# Tools Menu (Verktøy-meny)

Tabell 7 er en liste over alternativene som er tilgjengelige i Verktøy-menyen.

#### Tabell 7. Verktøy-meny

| Alternativmeny                          | Valg                             | Beskrivelse                                                                                                    |
|-----------------------------------------|----------------------------------|----------------------------------------------------------------------------------------------------|
| Tone Generator<br>(Tonegenerator)       | IntelliTone                      | Produktet avgir en digital tone som en IntelliTone™-<br>probe kan bruke til å lokalisere og isolere kabler<br>bak vegger, ved patchpaneler eller i bunter. |
|                                         | Analog Tone 1<br>(Analog tone 1) |                                                                                                    |
|                                         | Analog Tone 2<br>(Analog tone 2) | analog probe kan bruke til å identifisere kabler i<br>bunter                                                                                               |
|                                         | Analog Tone 3<br>(Analog tone 3) | banton.                                                                                                    |
| Blink Port Light<br>(Blinkende portlys) |                                  | Trykk for blinkende portlys på et hub eller bryter for<br>å bekrefte tilkobling og kabelruter.                                                             |

# Tester

Les advarslene nedenfor før du utfører en test.

#### Advarsel

Slik unngår du elektrisk støt, brann, personskade eller skade på produktet:

- Hvis du vil aktivere produktets krets for beskyttelse av inngangen, slår du på produktet før du kobler til en kabel.
- Ikke koble en kabel til produktet under en test.
- Ikke koble en kabel fra produktet under en test.
- Testeren er ikke ment å være koblet til aktive telefoninnganger, systemer eller utstyr, inkludert ISDN-enheter. Eksponering for spenningene som brukes av disse grensesnittene kan skade testeren og skape en potensiell støtfare.
- Vær forsiktig når du arbeider på potensielt farlige steder, for eksempel i en forhøyet stilling på en stige eller på taket, spesielt hvis du arbeider i nærheten av tordenvær. Vær også forsiktig hvis eksterne kommunikasjonskabler er ført parallelt langs med kabler for elektriske installasjoner. Disse typene installasjoner kan utsette kommunikasjonskabler for koblede elektriske transienter som kan være tilgjengelige på eksponerte ledende deler av utstyret under drift. Selv om det generelt sett ikke er forventet at disse transientene utgjør en fare for elektrisk støt, kan refleksreaksjoner fra disse transientene føre til en sekundær fare som tap av balanse og føre til et fall eller annen skade. For å redusere risikoen for eksponering må du begrense kontakten med tilgjengelige ledende deler av I/Oterminalene under drift.

#### **Kabeltest**

I en test av tvinnede kabler utfører produktet en serie RF-tester (radiofrekvens) for å fastslå overføringsparametrene til kabelen. Parametrene sammenlignes med testgrensene som er spesifisert av IEEE 802.3 for Ethernet. I motsetning til overføringstestere som fører bits over kabelen, evaluerer produktet de fysiske egenskapene til kabelen.

- Overføringsparametrene som brukes til å kvalifisere kabelen:
  - innsettingstap
  - returtap
  - NEXT-tap
  - forsink skjevhet
  - lengde
  - ledningskart
- Kabelkvalifisering i henhold til IEEE 802.3-standarder:
  - 10BASE-T
  - 100BASE-TX
  - 1000BASE-T
  - 2.5GBASE-T
  - 5GBASE-T
  - 10GBASE-T
- Måler lengde opptil 304,8 m
- Bruker ledningskart til å vise:
  - åpne kretser
  - kortslutninger
  - delte par
  - feilkablinger
- forsink skjevhet mellom par

#### Utføre en kabeltest

En kabeltest er godkjent eller ikke godkjent basert på innstillingene som er valgt for testen. For å bestå en test:

- Produktet må oppdage en Remote ID.
- Ledningskartet må samsvare med de valgte innstillingene for ledningskart.
- Kabelen som testes, må oppfylle eller overstige den valgte testgrensen.

Slik utfører du en kabeltest:

- 1. Slå på produktet.
- 2. Juster innstillingene om nødvendig. Se Settings Menu (Innstillinger-meny).

3. Koble den ene enden av CAT6A-kobberpatchkabelen eller en annen godkjent kabel til RJ45kontakten på produktet. Se Figur 2.

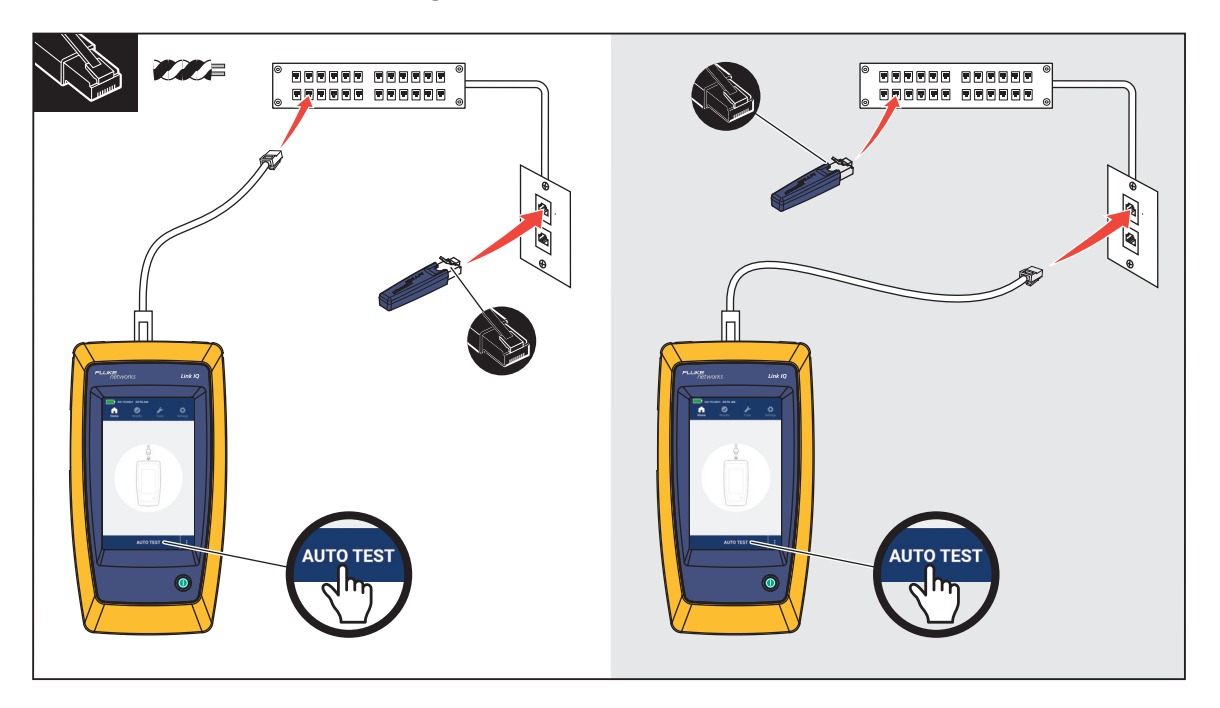

#### Figur 2. Oppsett for kabeltest

4. Koble den andre enden av patchkabelen til en RJ45-kontakt eller til en adapter som er koblet til den nærmeste enden av kabelen som testes. Koble deretter Remote ID til en RJ45-kontakt eller adapter som er koblet til den ytterste enden av kabelen som testes.

eller

Koble Remote ID til en RJ45-kontakt eller til en adapter som er koblet til den nærmeste enden av kabelen som testes. Koble deretter den andre enden av patchkabelen til en RJ45kontakt eller til en adapter som er koblet til den ytterste enden av kabelen som testes.

5. Trykk på AUTO TEST for å utføre en test.

Resultatene vises på displayet. Se Tabell 8.

6. Slik lagrer du resultatene. Se Save a Test Result (Lagre et testresultat).

Tabell 8 viser resultatene av en kabeltest.

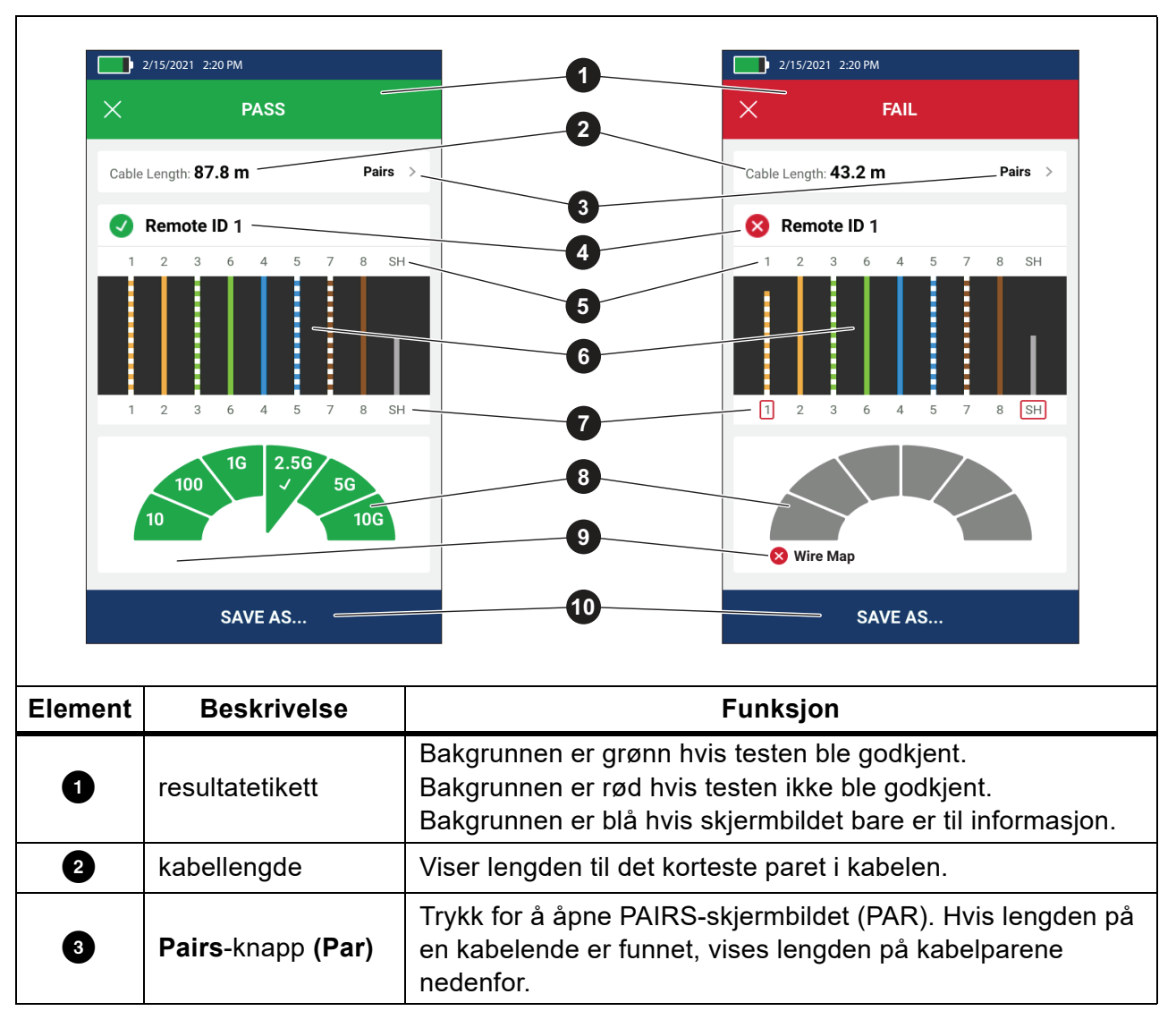

#### Tabell 8. Skjermbildet Kabeltestresultater

| Element | Beskrivelse                                                     | Funksjon                                                                                                    |
|---------|-----------------------------------------------------------------|----------------------------------------------------------------------------------------------------|
|         |                                                                 | Viser Remote ID-nummeret som brukes i testen og informasjon om testen.                                                                                                    |
|         |                                                                 | Remote ID Produktet oppdager Remote ID, og testen av<br>ledningskartet er godkjent.                                                                                                    |
|         |                                                                 | <b>Remote ID</b> Produktet oppdager Remote ID, men testen av ledningskartet er ikke godkjent.                                                                                                    |
| 4       | Remote ID-etikett                                               | No Remote ID (Ingen Remote ID) Det er en kortslutning                                                                                                    |
|         |                                                                 | på kabelen som testes, så produktet kan ikke oppdage<br>Remote ID. Testen av ledningskartet er ikke godkjent.                                                                                                    |
|         |                                                                 | 1 No Remote ID (Ingen Remote ID) Testen oppdaget ikke                                                                                                    |
|         |                                                                 | Remote ID siden en Remote ID ikke er koblet til.<br>Se <i>Skjermbilder for ledningskart.</i>                                                                                                    |
| 6       | Lednings- og<br>beskyttel-<br>sesindikatorer<br>(ytterste ende) | Tall: Indikerer hvilken ledning fra den nærmeste enden som<br>hører til hvilken ledning i ytterste ende.<br>SH: Indikerer beskyttelsen på den ytterste enden av kabelen.                                                                                                    |
| 6       | Resultater for<br>ledningskart                                  | Viser resultatene for ledningskartet. Se Skjermbilder for ledningskart.                                                                                                    |
| Ð       | Lednings- og<br>beskyttel-<br>sesindikatorer<br>(nærmeste ende) | En rød boks rundt et ledningsnummer indikerer at ledningen<br>ikke ble godkjent basert på innstillingene som er valgt for<br>testen.<br>En rød boks rundt SH indikerer at kontinuiteten til testen av<br>beskyttelse ikke ble godkjent                                           |
|         |                                                                 | Når er ledningskart er godkient, viser resultatene:                                                                                                    |
|         |                                                                 | <ul> <li>Kabelens ytelsesevne.</li> </ul>                                                                                                    |
| 8       | Resultater for<br>kabelytelse                                   | <ul> <li>Om testen av kabelytelse er godkjent (grønn) eller ikke<br/>godkjent (rød) basert på testgrensen som er valgt for<br/>testen. Hvis et ledningskart ikke er godkjent, vises<br/>segmentene i grått siden produktet ikke kan fastslå<br/>kabelens ytelsesevne.</li> </ul> |

#### Tabell 8. Skjermbildet Kabeltestresultater (forts.)

| Element | Beskrivelse                              | Funksjon                                                                                                    |
|---------|------------------------------------------|----------------------------------------------------------------------------------------------------|
| 9       | Forklaringsetikett<br>for mislykket test | Når en test ikke er godkjent, viser etiketten årsaken til at<br>testen ikke ble godkjent.                                                                                           |
| 10      | SAVE AS<br>(LAGRE SOM)                   | Når det er minne tilgjengelig for å lagre resultatet, trykker du<br>på <b>SAVE AS (LAGRE SOM)</b> for å lagre resultatet. Se<br><i>Save a Test Result (Lagre et testresultat)</i> . |

#### Tabell 8. Skjermbildet Kabeltestresultater (forts.)

### Skjermbilder for ledningskart

Tabell 9 viser et ledningskart over en kabeltest som ikke ble godkjent av flere grunner.

#### Tabell 9. Flere feil

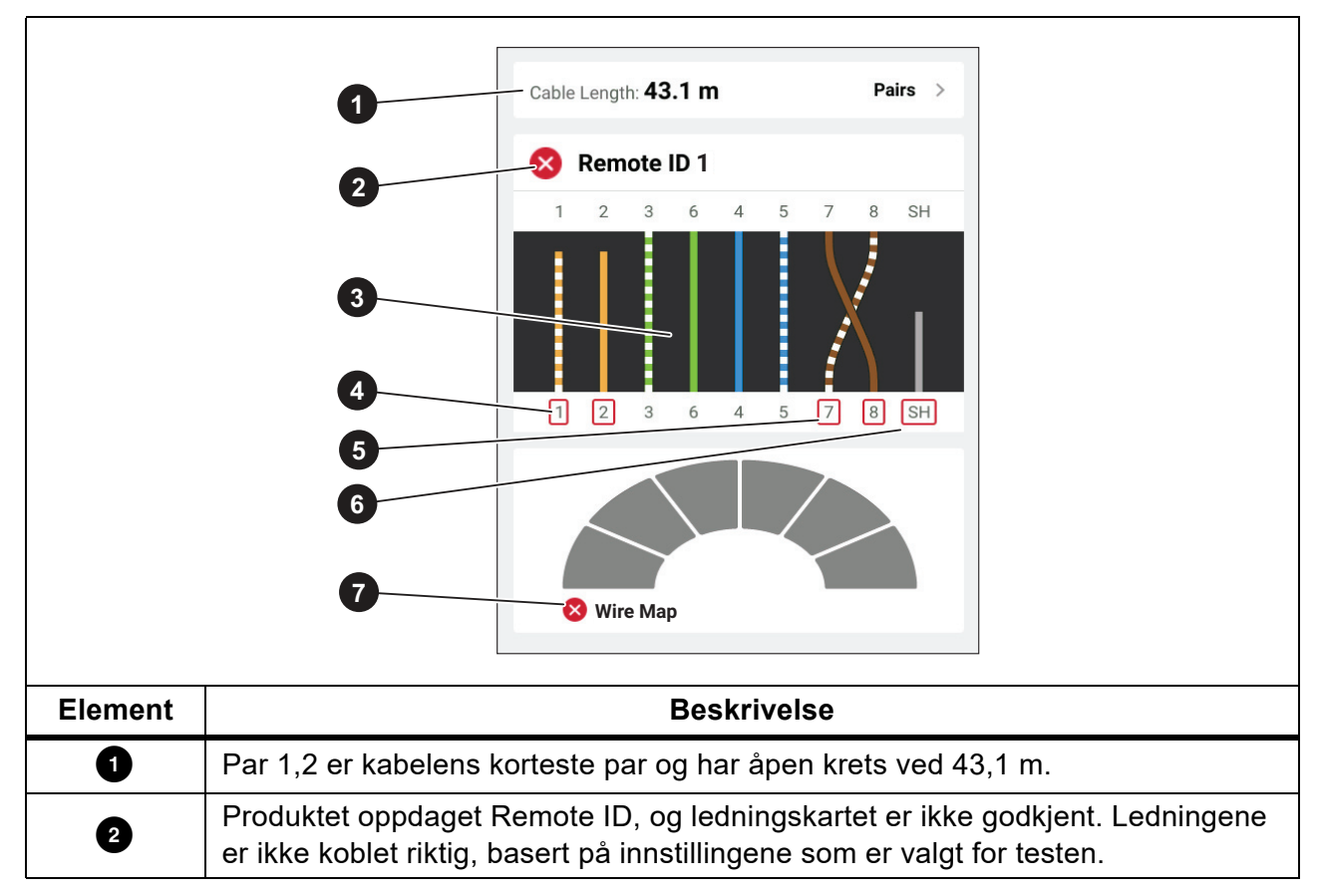

| Tabell | 9. | Flere | feil | (forts.) |
|--------|----|-------|------|----------|
|--------|----|-------|------|----------|

| Element | Beskrivelse                                                                                                    |
|---------|----------------------------------------------------------------------------------------------------|
|         | Ledningskartet viser hvordan kabelen er kablet. Ledningskartet er godkjent eller ikke godkjent basert på innstillingene som er valgt for testen. For denne testen er innstillingene satt til å teste: |
| 3       | <ul> <li>En direktekabel (Allow Crossover (Tillat delekabel) kan være On (På) eller<br/>Off (Av) for å teste en direktekabel.)</li> </ul>                                                             |
|         | <ul> <li>Kontinuiteten til beskyttelsen på kabelen (Shield (Beskyttelse) &gt; On (På))</li> </ul>                                                                                                    |
|         | <ul> <li>Testgrensen er satt til ≥1000BASE-T (1G) for å bekrefte en 4-pars kabel.</li> </ul>                                                                                                    |
| 4       | Par 1,2 ble ikke godkjent siden det hadde en åpen krets.                                                                                                    |
| 5       | Par 7,8 ble ikke godkjent siden det er et omvendt par.                                                                                                    |
| 6       | Beskyttelsens kontinuitet er ikke godkjent siden beskyttelsens kontinuitet ikke kan verifiseres.                                                                                                    |
| 0       | Siden ledningskartet ikke ble godkjent, kan ikke produktet teste ytelsen til kabelen.                                                                                                    |

Figur 3 viser et ledningskart over en kabeltest som ikke ble godkjent siden ledningene 4, 5, 7 og 8 har åpen krets. Ledningene er ikke koblet til i den ytterste enden, og testgrensen er satt til ≥1000BASE-T (1G) for å bekrefte en 4-pars kabel. Med en testgrense satt til 10BASE-T eller 100BASE-TX, ble ledningskartet for kabeltesten godkjent. Lengden på ledningene på ledningskartet indikerer avstanden til den åpne kretsen.

Figur 3. Åpne par

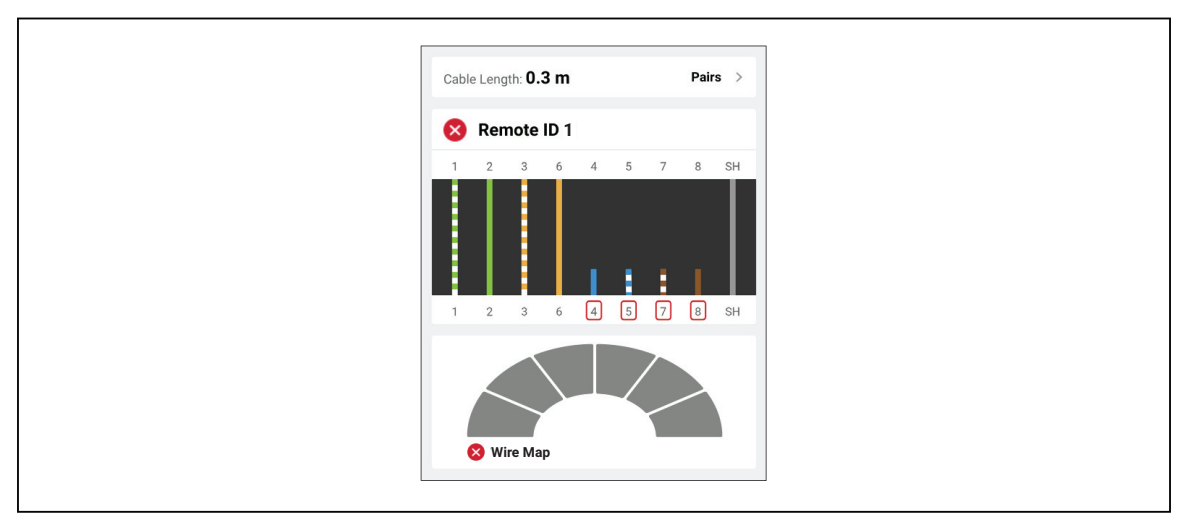

Figur 4 viser et ledningskart som ikke er godkjent siden ledningene 1 og 2 er kortsluttet sammen. Lengden på ledningen på ledningskartet indikerer avstanden til kortslutningen. Når ledningene er kortsluttet sammen, kan ikke produktet oppdage Remote ID. Reparer kortslutningen og utfør testen igjen for å verifisere ledningskartet til de andre parene.

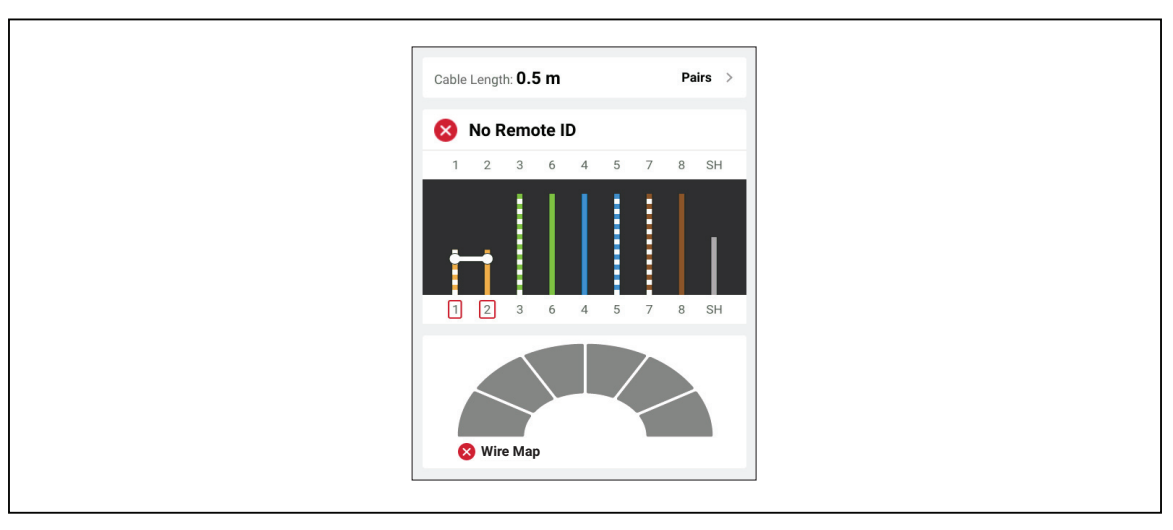

#### Figur 4. Ledninger kortsluttet sammen

Figur 5 viser et ledningskart over en kabeltest som ikke ble godkjent siden parene 3,6 og 7,8 er delte par.

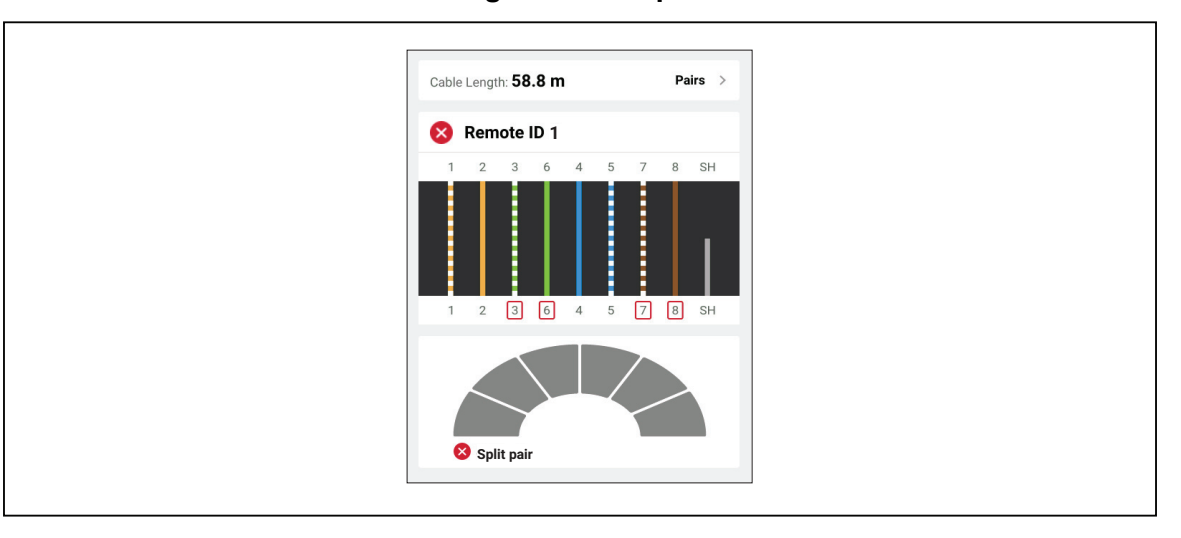

Figur 5. Delte par

### Testgrensefeil

Tabell 10 viser en kabeltest som ikke ble godkjent på grunn av NEXT (near end cross talk).

|         | Cable Length: 55.9 m       Pairs >         2       Remote ID 1         1       2       6       4       5       7       8       SH         2       1       2       3       6       4       5       7       8       SH         3       1       2       3       6       4       5       7       8       SH         3       1       2       3       6       4       5       7       8       SH         3       100       10       2       56       56       100       100       100       100       100       100       100       100       100       100       100       100       100       100       100       100       100       100       100       100       100       100       100       100       100       100       100       100       100       100       100       100       100       100       100       100       100       100       100       100       100       100       100       100       100       100       100       100       100       100       100       100       100       100       100 |  |  |
|---------|----------------------------------------------------------------------------------------------------|--|--|
| Element | Beskrivelse                                                                                                    |  |  |
| 0       | Produktet oppdaget Remote ID, og ledningskartet er godkjent.                                                                                                    |  |  |
| 2       | <ul> <li>Ledningskartet er godkjent fordi:</li> <li>alle ledningene er riktig tilkoblet på både den nærmeste og den ytterste enden<br/>for en direktekabel. Allow Crossover (Tillat delekabel) kan være On (På)<br/>eller Off (Av) for å teste en direktekabel.</li> <li>Kontinuiteten til beskyttelsen ikke er inkludert som en del av testen (Shield<br/>(Beskyttelse) &gt; Off (Av)).</li> </ul>                                                                                                    |  |  |
| 3       | Kabelen kan støtte datahastighet på 10BASE-T (10), 100BASE-TX (100) og<br>1000BASE-T (1G). Kabelen kan ikke støtte datahastighet på 2.5BASE-T (2.5G).<br>Testen er ikke godkjent siden testgrensen er satt til å bekrefte at kabelen kan støtte<br>datahastighet på 2.5BASE-T (2.5G).                                                                                                    |  |  |

#### Tabell 10. NEXT-feil

### Switch Test (Brytertest)

I en test av nettverkstilkobling utfører produktet en rekke spørringer for å bestemme og rapportere informasjon om en bryter eller enhet. Produktet fastslår informasjon om enheten og rapporterer annonserte datahastigheter med full eller halv dupleks. Se *Switch Test (Brytertest)*.

I en PoE-test (Power over Ethernet – Strøm over Ethernet) rapporterer produktet effektklassen som enheten skal håndtere om hvis enheten er PSE-kompatibel (Power Sourcing Equipment – strømkildeutstyr) i samsvar med IEEE 802.3-standarden. I tillegg belaster produktet PSE for å avgjøre om PSE kan støtte belastningen til det forventede effektnivået på PD (Powered Device – Drevet enhet).

PSE er en enhet, for eksempel en bryter, som kan gi PoE. PD er en enhet som kan motta PoE fra en PSE.

Når PoE Test (PoE-test) er aktivert, utfører produktet automatisk en PoE-test etter at en test av en nettverksbryter er utført

#### Utføre en brytertest

Slik utfører du en brytertest:

- 1. Slå på produktet.
- 2. Juster innstillingene om nødvendig. Se Settings Menu (Innstillinger-meny).
- 3. Koble den ene enden av CAT6A-kobberpatchkabelen eller en annen godkjent kabel til RJ45kontakten på produktet. Se Figur 6.

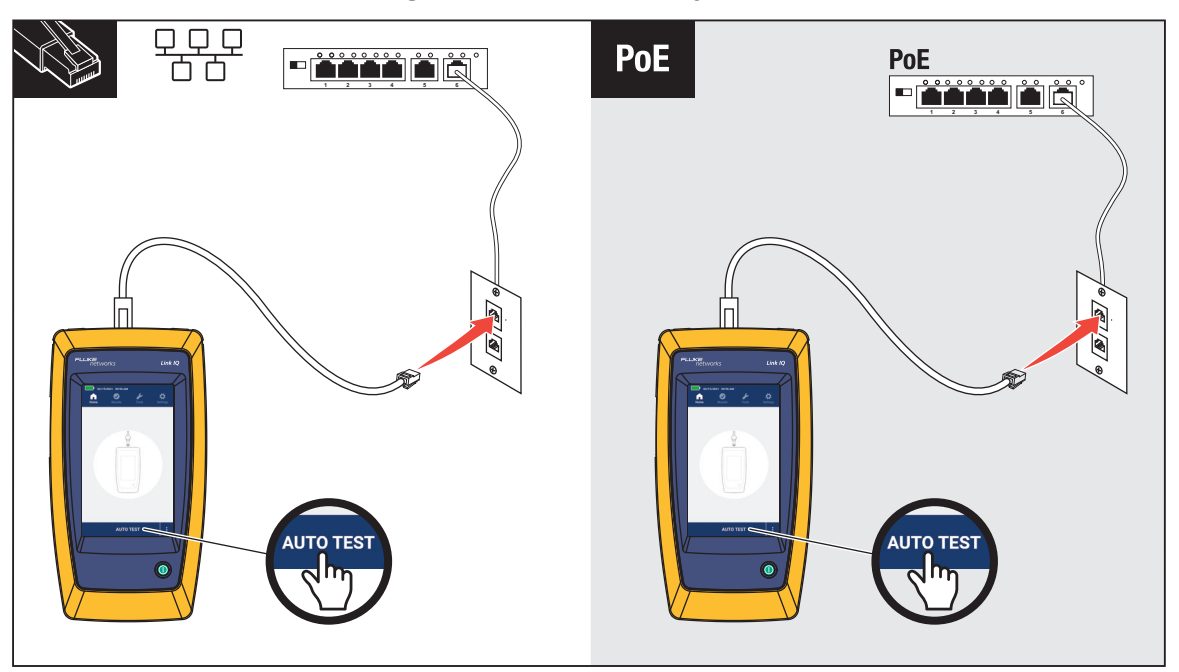

#### Figur 6. Oppsett for brytertest

- 4. Koble den andre enden av patchkabelen til en RJ45-kontakt i et stikkontakt som er koblet til en bryter.
- Trykk på AUTO TEST for å utføre en test.
   Resultatene vises på displayet. Se *Resultater av nettverkstest* og *Resultater av PoE-test*).
- 6. Slik lagrer du resultatene. Se Save a Test Result (Lagre et testresultat).

#### **Resultater av nettverkstest**

Tabell 11 er en liste over resultatene av en test av en nettverksbryter.

#### Tabell 11. Resultater av nettverkstest

|         | 1<br>2                                              | eth1/0/10  NAME: Marysville  VLAN: 10                                                                                                    |                                                                  |      |   |
|---------|-----------------------------------------------------|----------------------------------------------------------------------------------------------------|------------------------------------------------------------------|------|---|
|         | 3                                                   | Advertised Speeds<br>10GBASE-T<br>5GBASE-T<br>-2.5GBASE-T<br>100BASE-T<br>100BASE-TX<br>10BASE-T                                                                                                 | Dup<br>Full<br><br><br><br><br><br><br><br><br><br><br><br><br>- | Half | 6 |
| Element | Beskrivelse                                         | Funksjon                                                                                                    |                                                                  |      |   |
| 0       | Port                                                | Når produktet mottar en LLDP- eller CDP-pakke fra en enhet, vises portnummeret til bryteren på enheten.                                                                                          |                                                                  |      |   |
| 2       | NAME (NAVN)                                         | Når produktet mottar en LLDP- eller CDP-pakke fra en enhet, vises navnet på enheten.                                                                                                    |                                                                  |      |   |
| 3       | VLAN                                                | Når produktet mottar en LLDP- eller CDP-pakke fra en enhet, vises VLAN-nettverket som enheten er tilknyttet.                                                                                     |                                                                  |      |   |
| 4       | Advertised<br>Speeds<br>(Annonserte<br>hastigheter) | Viser enhetens annonserte hastigheter. Hastigheter i svart<br>indikerer at bryteren annonserer den hastigheten.<br>Hastigheter i grått indikerer at bryteren ikke annonserer den<br>hastigheten. |                                                                  |      |   |

| Element | Beskrivelse                   | Funksjon                                                                                                    |
|---------|-------------------------------|----------------------------------------------------------------------------------------------------|
| 5       | Full Duplex<br>(Full dupleks) | En hake (√) indikerer at enheten kan sende og motta<br>kommunikasjon samtidig med den annonserte hastigheten.<br>En strek (—) indikerer at enheten ikke har full dupleksfunksjon<br>med den annonserte hastigheten.                                                                                                    |
| 6       | Half Duplex<br>(Halv dupleks) | <ul> <li>En hake (√) indikerer at enheten kan sende og motta<br/>kommunikasjon, men ikke samtidig med den annonserte<br/>hastigheten.</li> <li>En strek (—) indikerer at enheten ikke har halv<br/>dupleksfunksjon med den annonserte hastigheten.</li> <li>Et tomt mellomrom indikerer at halv dupleksfunksjon ikke er<br/>tilgjengelig med den annonserte hastigheten.</li> </ul> |

#### Tabell 11. Resultater av nettverkstest (forts.)

#### **Resultater av PoE-test)**

Tabell 12 viser resultatene av en PoE-test.

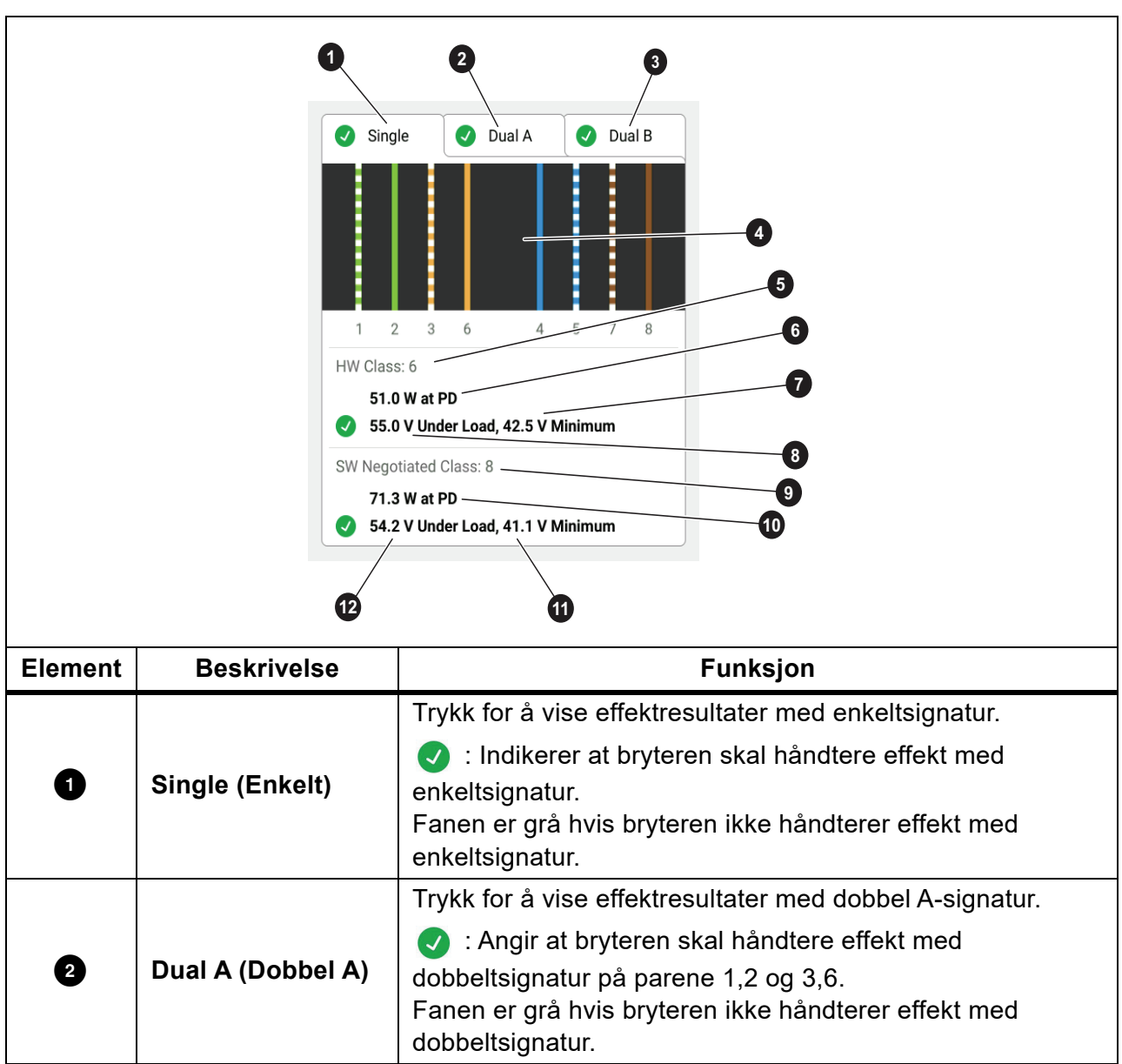

Tabell 12. Resultater av PoE-test

|  | Tabell 12. | Resultater | av PoE-test | (forts.) |
|--|------------|------------|-------------|----------|
|--|------------|------------|-------------|----------|

| Element | Beskrivelse                                                         | Funksjon                                                                                                    |
|---------|---------------------------------------------------------------------|----------------------------------------------------------------------------------------------------|
| 3       | Dual B (Dobbel B)                                                   | Trykk for å vise effektresultater med dobbel B-signatur.<br>C: Angir at bryteren skal håndtere effekt med<br>dobbeltsignatur på parene 4,5 og 7,8.<br>Fanen er grå hvis bryteren ikke håndterer effekt med |
|         |                                                                     | dobbeltsignatur.                                                                                                    |
| 4       | Par med strøm                                                       | viser nvlike par som når strøm.                                                                                                    |
| 5       | HW: Class (HW:<br>Klasse)                                           | Effektklassen (klasse 0 til klasse 8) som PSE-enhetens<br>maskinvare skal håndtere.                                                                                                    |
| 6       | Watt ved PD                                                         | Den belastede effekten i watt levert av PSE ved PD.                                                                                                    |
| 7       | Volt minimum                                                        | Minimumskravene til volt som enheten må oppfylle under<br>belastning i henhold til IEEE 802.3-standarden, basert på<br>effektklassen som maskinvaren skal håndtere (⑤).                                    |
|         |                                                                     | Målt spenning under belastning ved rapportert strømforbruk.                                                                                                    |
| 8       | Volt under belastning                                               | 🕢 : Angir at spenningen oppfyller kravene til effektklassen                                                                                                    |
|         |                                                                     | som maskinvaren skal håndtere (₅).                                                                                                    |
| 9       | SW Negotiated<br>Class: (Klassen<br>programvaren skal<br>håndtere:) | Effektklassen (klasse 1 til klasse 8) som enhetens<br>programvare skal håndtere.                                                                                                    |
| 10      | Watt ved PD                                                         | Den belastede effekten i watt levert av PSE ved PD.                                                                                                    |
| 1       | Volt minimum                                                        | Minimumskravene til volt som enheten må oppfylle under<br>belastning i henhold til IEEE 802.3-standarden, basert på<br>effektklassen som programvaren skal håndtere ().                                    |
| 12      | Volt under belastning                                               | Målt spenning under belastning ved rapportert strømforbruk.<br>: Angir at spenningen oppfyller kravene til effektklassen<br>som programvaren skal håndtere ( ).                                            |

Figur 7 viser et eksempel på testresultater av en PoE-enhet med enkeltsignatur som er godkjent.

#### Figur 7. Eksempel på godkjent PoE-test

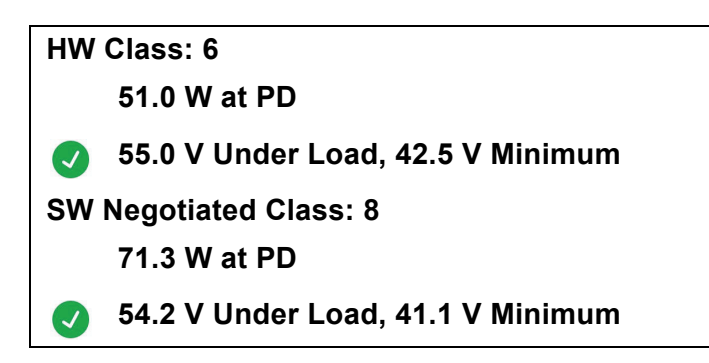

Delen for maskinvareklassen er godkjent fordi:

- Enheten er identifisert som en HW-klasse 6 som er i stand til å håndtere 51,0 W ved PD.
- Produktet påfører enheten en belastning for å bekrefte om tilgjengelig strøm fra PSE ved PD oppfyller standarden for klassen som enheten skal håndtere (i dette eksemplet en klasse 6-enhet).
- Enheten leverer 55,0 V under belastningen, noe som er ≥42,5 V, minimumsmengden som kreves for at en enhet skal oppfylle klasse 6-standarden.

Delen for programvareklassen er godkjent fordi:

- Enheten er identifisert som en SW-klasse 8 som er i stand til å håndtere 71,3 W ved PD.
- Produktet påfører enheten en belastning for å bekrefte at tilgjengelig strøm fra PSE ved PD oppfyller standarden for klassen som enheten skal håndtere (i dette eksemplet en klasse 8enhet).
- Enheten leverer 54,2 V under belastningen, noe som er ≥41,1 V, minimumsmengden som kreves for at en enhet skal oppfylle klasse 8-standarden.

PoE-enheter består ikke en test hvis:

- Enheten er identifisert som i stand til å håndtere en maskinvareklasse som er større enn effekten som enheten kan levere under den belastningen som kreves for å oppfylle standarden for den oppgitte klassen.
- Enheten er identifisert som i stand til å håndtere en programvareklasse som er større enn effekten som enheten kan levere under den belastningen som kreves for å oppfylle standarden for den oppgitte klassen.
- Bryteren kan ikke levere strøm til enheten under test side den maksimale effekten bryteren kan levere, allerede er i bruk.

# Save a Test Result (Lagre et testresultat)

Slik lagrer du en test:

- 1. Trykk på SAVE AS... (LAGRE SOM...) på et skjermbilde med testresultater.
- 2. Bruk om nødvendig skjermtastaturet til å angi **Test ID**, **Project Name (prosjektnavn)** og **Operator Name (operatørens navn)**.
- 3. Trykk på OK.

# **Results Menu (Resultater-meny)**

Tabell 13 er en liste over symbolene i Resultater-menyen.

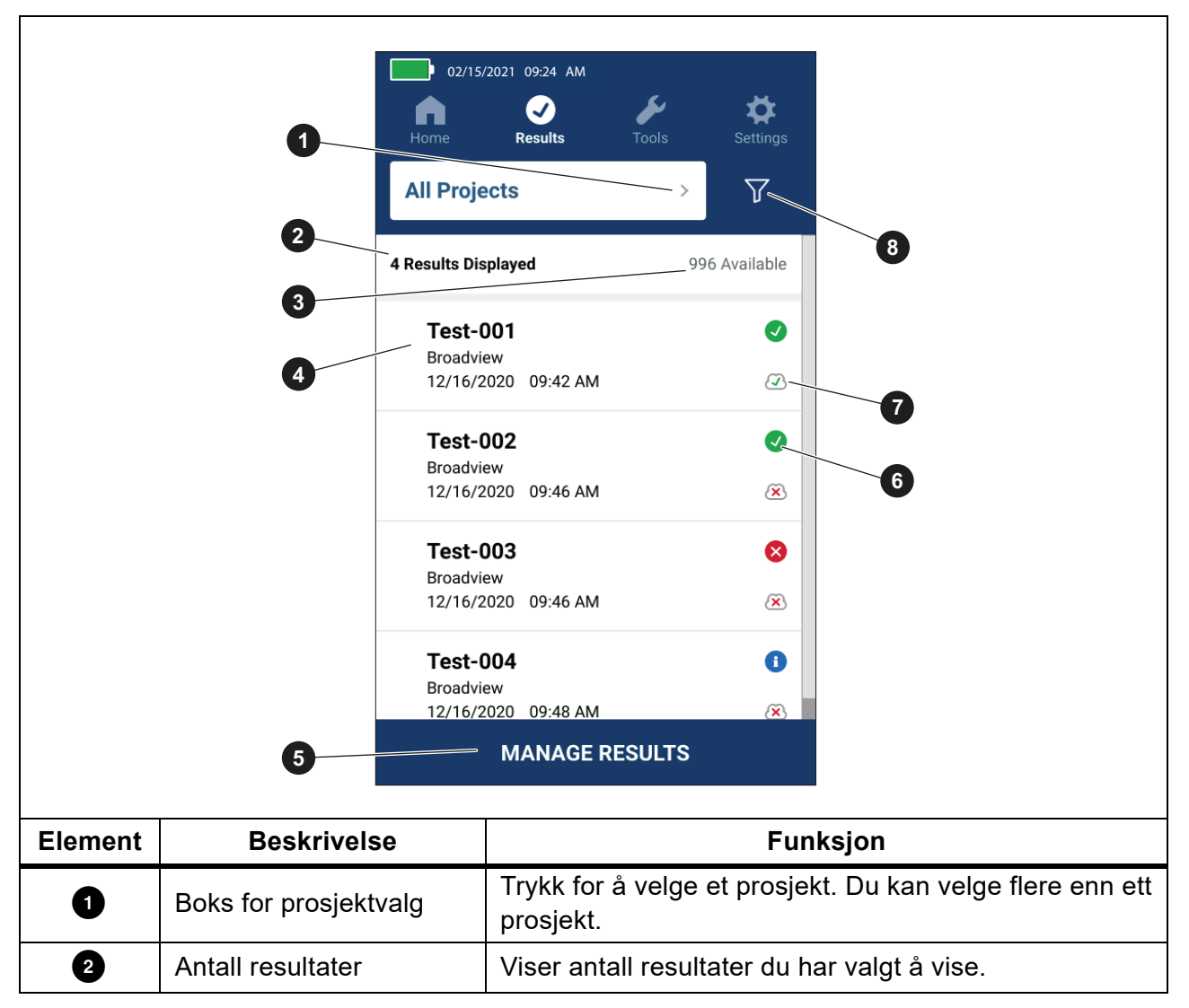

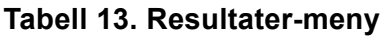

| Element | Beskrivelse                                   | Funksjon                                                                                                    |
|---------|-----------------------------------------------|----------------------------------------------------------------------------------------------------|
| 3       | Tilgjengelige resultater                      | Viser resten av tilgjengelige resultater som kan lagres i<br>minnet. Produktet kan maksimalt lagre 1000 resultater.             |
| 4       | Testinformasjon                               | Viser Test ID, prosjektnavn og dato og klokkeslett for testen.                                                                  |
| 5       | MANAGE RESULTS<br>(ADMINISTRER<br>RESULTATER) | Trykk for å velge hvilke resultater du vil slette. Se <i>Delete Test Results (Sletting av testresultater)</i> .                 |
| 6       | Resultatsymbol                                | <ul> <li>Resultatet er godkjent.</li> <li>Resultatet er ikke godkjent.</li> <li>Resultatet er kun for informasjon.</li> </ul>   |
| 0       | Opplastingssymbol                             | <ul> <li>Resultatet er opplastet til LinkWare PC.</li> <li>Resultatet er ikke opplastet til LinkWare PC.</li> </ul>             |
| 8       | Sorteringsknapp                               | Trykk på 🏹 for å velge hvordan resultatene skal<br>sorteres: Oldest (Eldste), Newest (Nyeste), Test ID<br>(A-Z), Test ID (Z-A). |

Tabell 13. Resultater-meny (forts.)

# **Delete Test Results (Sletting av testresultater)**

Slik sletter du et testresultat:

- 1. Trykk på Results (Resultater) > MANAGE RESULTS (ADMINISTRER RESULTATER).
- 2. Trykk på boksen til venstre for hvert resultat for å slette det.
- 3. Trykk på **DELETE (SLETT)**.
- 4. Trykk på OK.

Slik sletter du alle testresultatene:

- 1. Trykk på Results (Resultater) > MANAGE RESULTS (ADMINISTRER RESULTATER) > SELECT ALL (VELG ALLE).
- 2. Trykk på DELETE (SLETT).
- 3. Trykk på OK.

# Last opp resultater til LinkWare PC

Slik laster du opp resultater til LinkWare PC:

- 1. Om nødvendig trykker du på Home (Hjem).
- 2. Koble USB-C-enden av USB-kabelen til USB-porten på produktet. Se Figur 8.
- 3. Koble USB-A-enden av USB-kabelen til en USB-port på en PC.
- 4. På en PC bruker du LinkWare PC til å laste opp resultater.

#### Figur 8. Tilkobling av produkt til PC

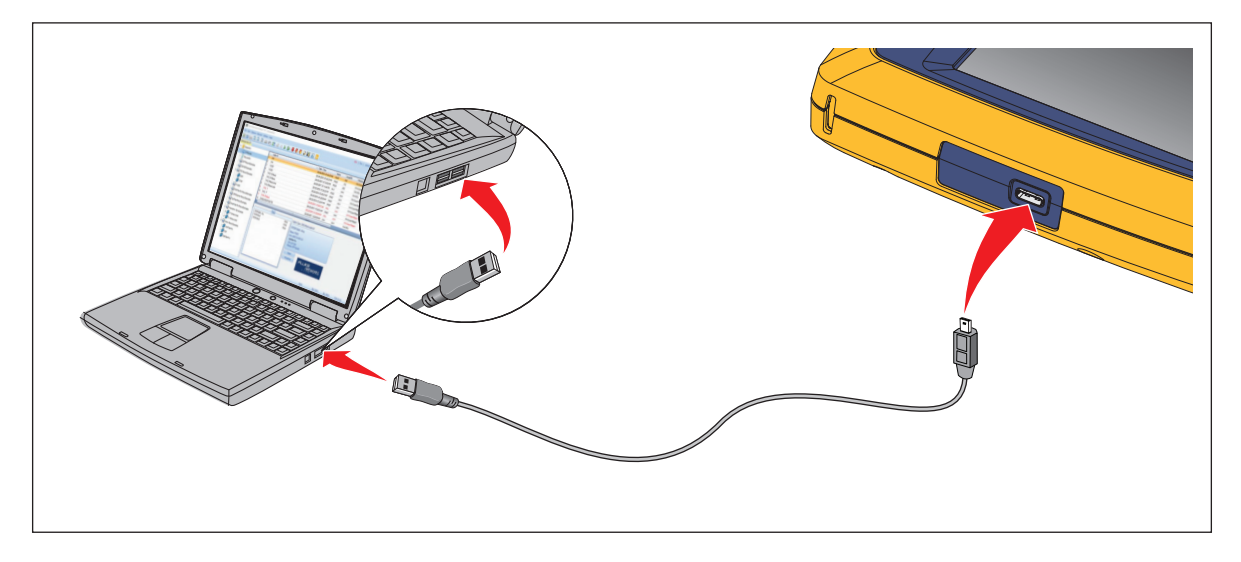

# **Tester med MS-IE-Adapter Set**

Hvis du vil utføre en test med et MS-IE-Adapter Set, kan du se *MS-IE-Adapter Set QRG* på <u>www.flukenetworks.com</u>.

# Vedlikehold

### Advarsel

Slik unngår du elektrisk støt, brann og personskade:

- Ikke åpne huset. Du kan ikke reparere eller bytte ut deler i huset.
- Bruk bare spesifiserte reservedeler.
- Be en godkjent tekniker reparere produktet.

### Rengjør produktet

Rengjør huset og displayet med en myk klut fuktet med vann og en mild såpeløsning. Ikke bruk løsemidler, isopropylalkohol eller slipende rensemidler.

Rengjør portene ved å bruke en boks med eller en pistol med tørr nitrogen-ion, hvis tilgjengelig, til å blåse bort partiklene fra portene.

#### Batteri

Merk

Produktet kan bare brukes med batteristrøm. Du kan ikke utføre en test mens batteriet lades.

#### Advarsel 🔨

Slik unngår du elektrisk støt, brann, personskade eller skade på produktet:

- Bruk bare strømadaptere som er godkjente av Fluke Networks, til å lade s batteriet.
- Batterier inneholder farlige kjemikalier som kan forårsake brannskader, eller som kan eksplodere. Hvis du blir eksponert for kjemikalier, må du rengjøre med vann og kontakte lege.
- Ikke ta batteriet fra hverandre.
- Ikke plasser battericeller og batteripakker i nærheten av varmekilder eller ild. Ikke plasser dem i direkte sollys.
- Ikke ta fra hverandre eller knus battericeller og batteripakker.
- Ikke kortslutt batteriterminalene.
- Bruk bare den eksterne strømforsyningen som fulgte med produktet.

- Koble fra batteriladeren og flytt produktet eller batteriet til et kjølig, ikke-brennbart sted hvis det oppladbare batteriet blir varmt (>50 °C) i løpet av ladeperioden.
- Skift ut det oppladbare batteriet etter fem års moderat bruk eller to års omfattende bruk. Moderat bruk defineres som lading to ganger i uken. Omfattende bruk defineres som bruk til batteriet lades ut og daglig lading.
- Hvis du vil skifte ut batteriet, sender du produktet til et autorisert Fluke Networksservicesenter.

Slik får du best mulig ytelse fra litiumionbatteriet:

- Ikke lad produktet i mer enn 24 timer, ettersom dette kan føre til a redusert batterilevetid.
- Lad produktet i minst 1,5 time hver 6. måned for maksimal batterilevetid. Uten bruk vil batteriet lades ut av seg selv i løpet av ca. 6 måneder.

Figur 9 viser hvordan du lader batteriet.

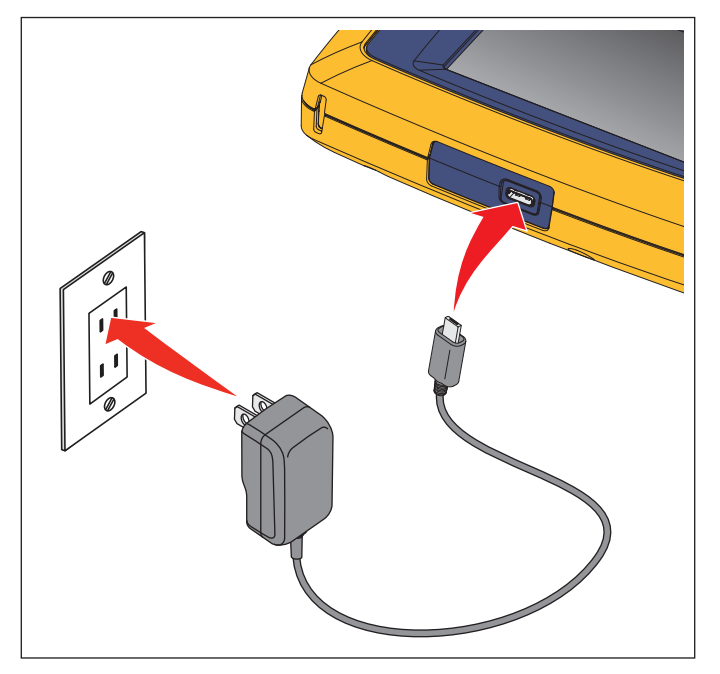

#### Figur 9. Lading av batteriet

# Produktspesifikasjoner

Hvis du vil ha fullstendige Produktspesifikasjoner, går du til nettsiden vår.